## <u>児童手当 電子申請マニュアル</u>

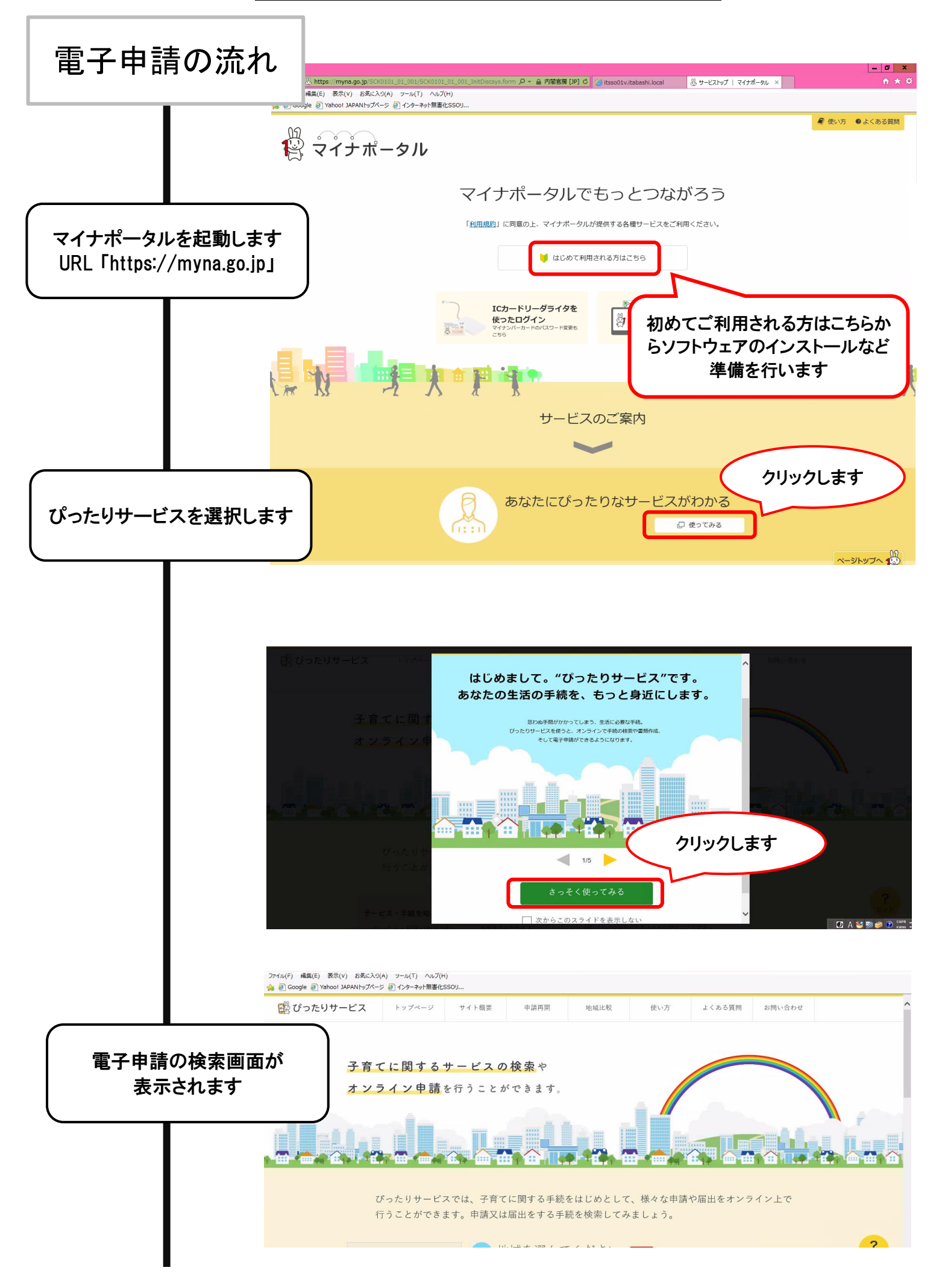

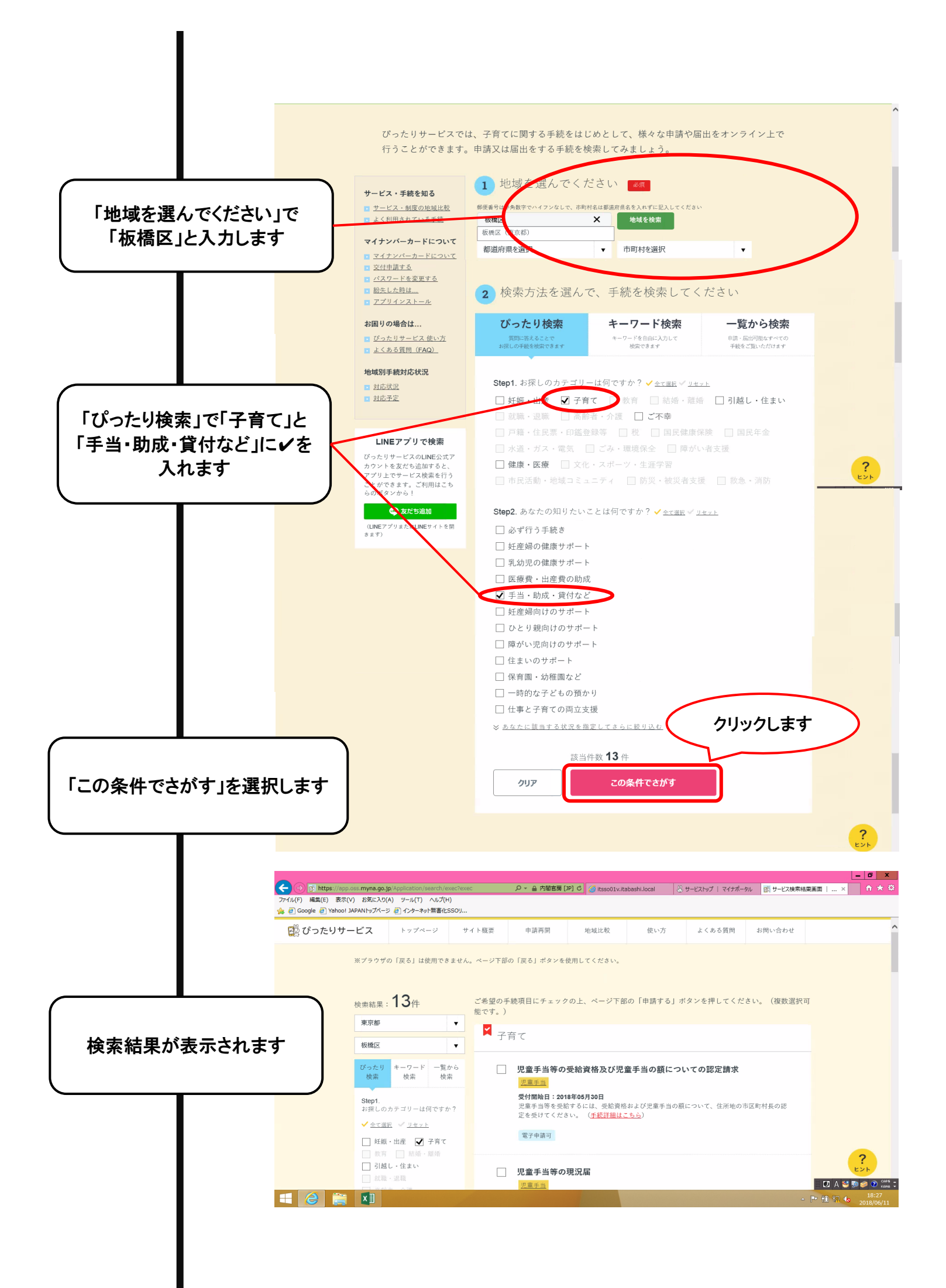

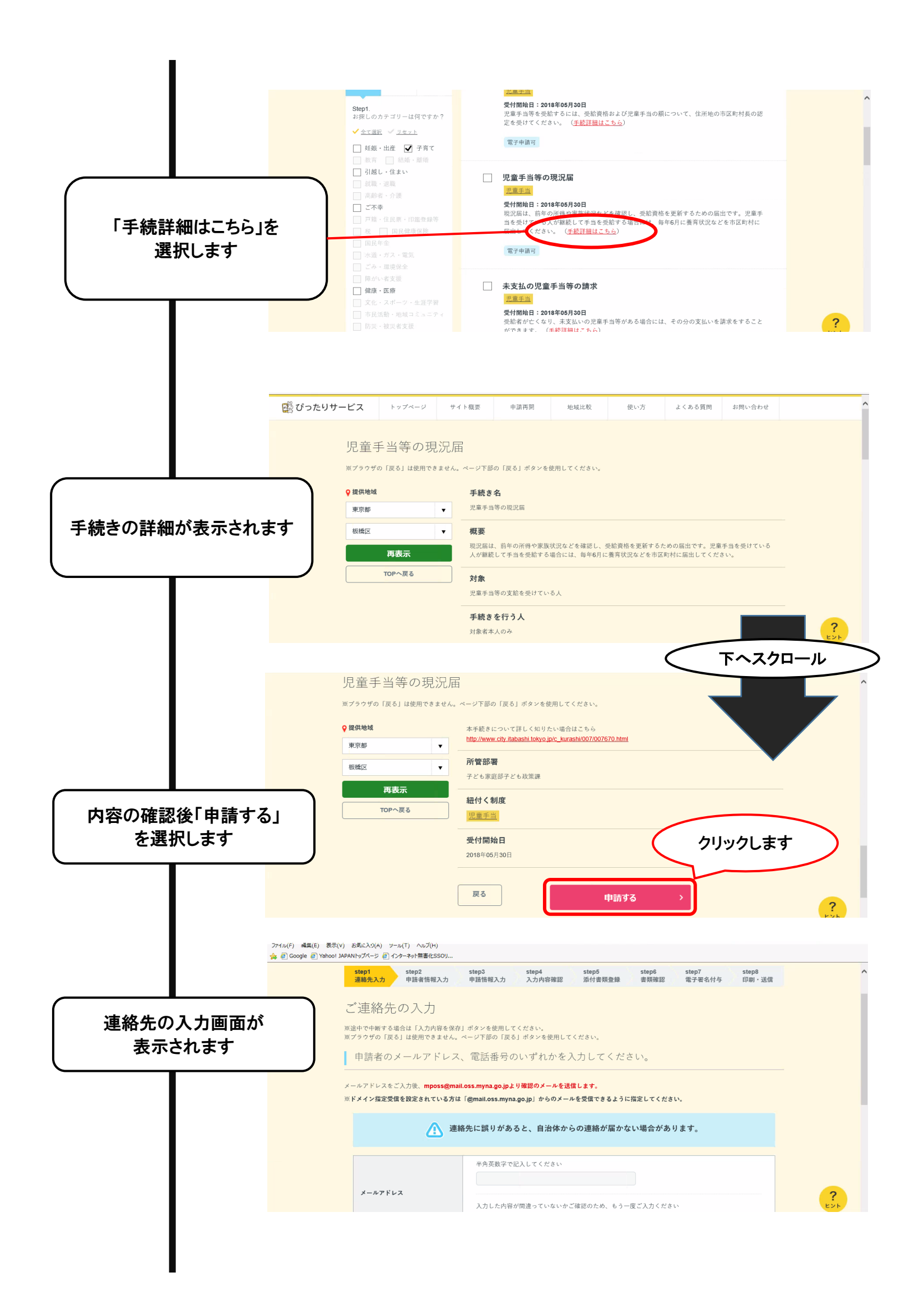

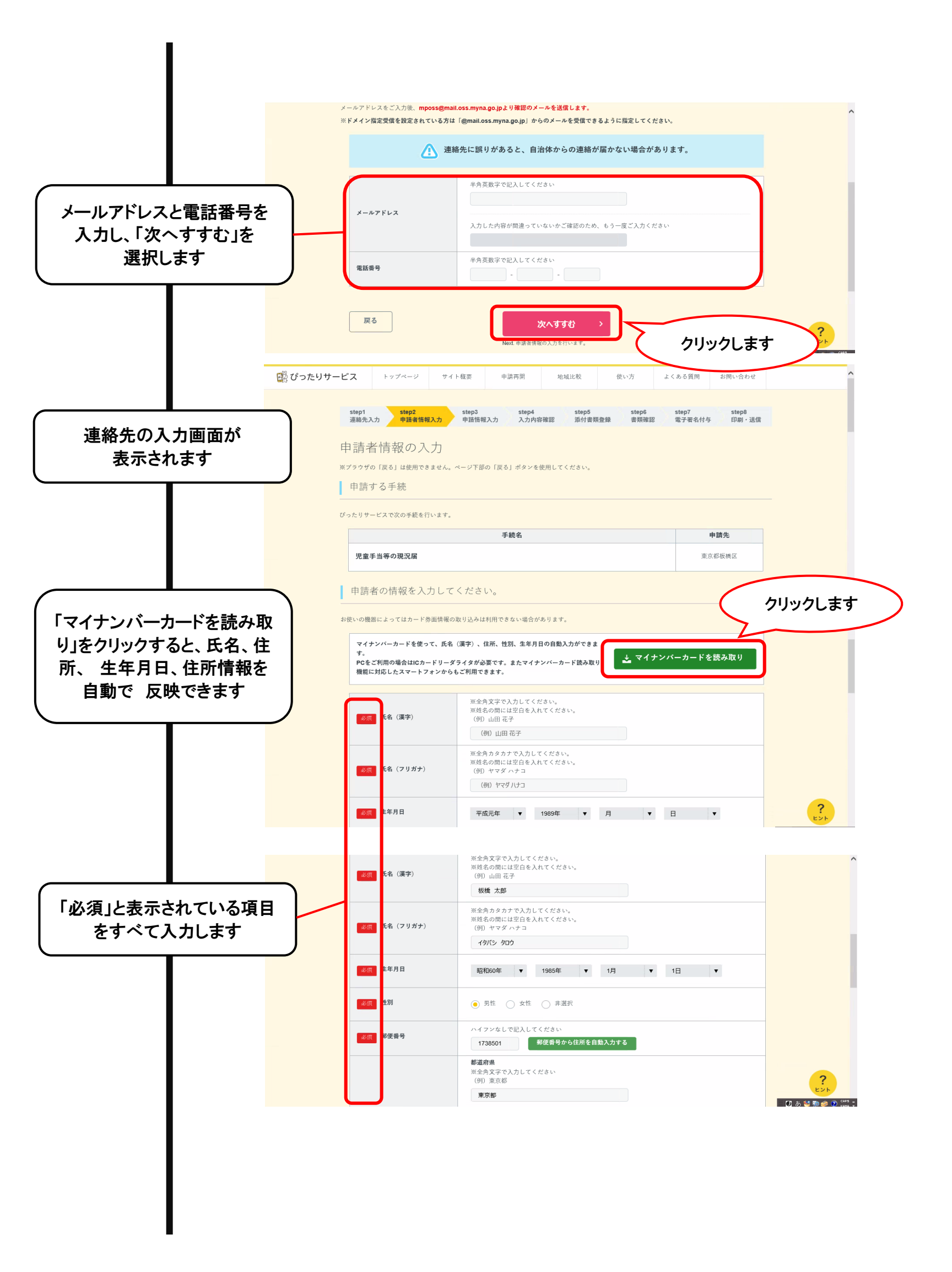

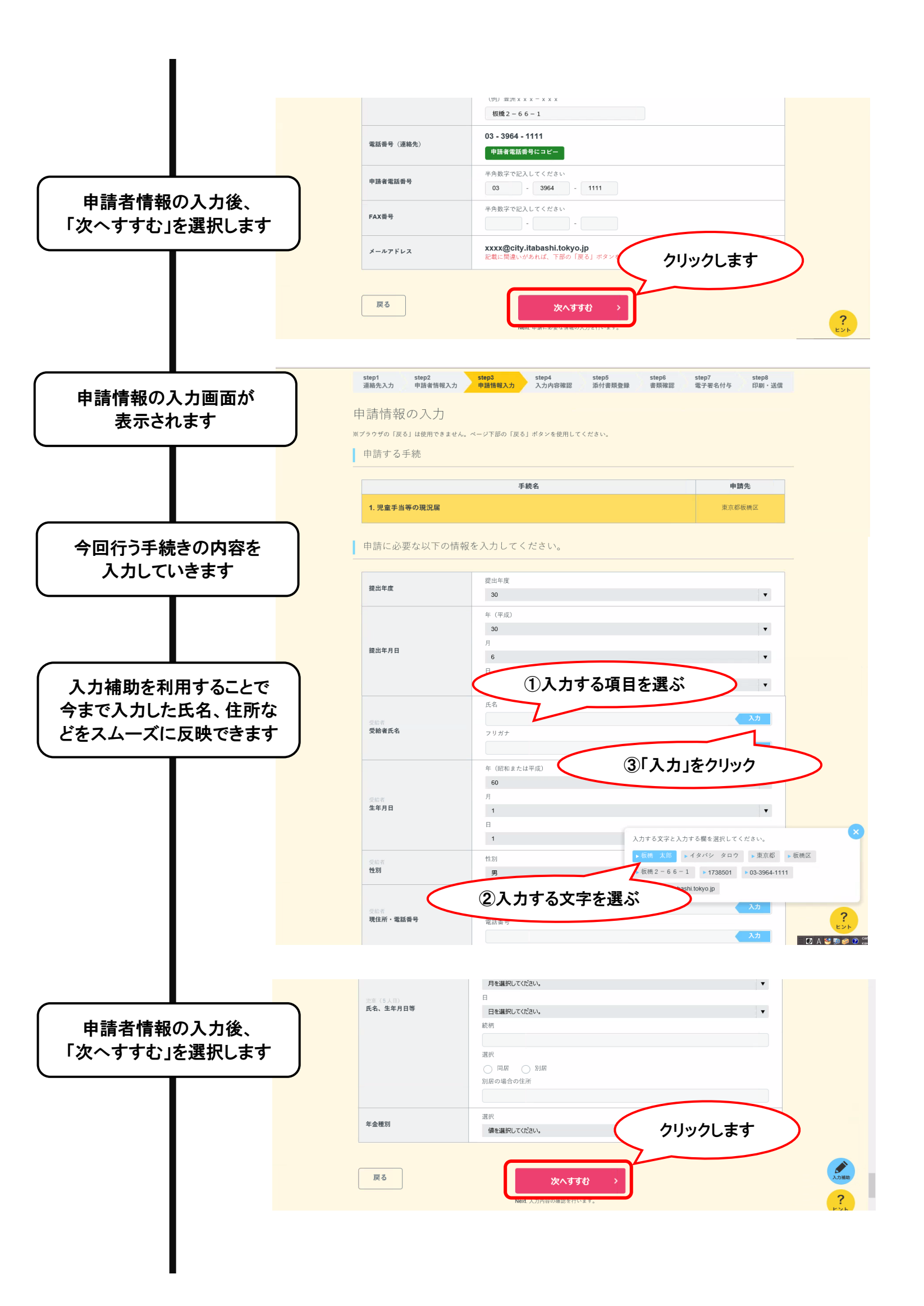

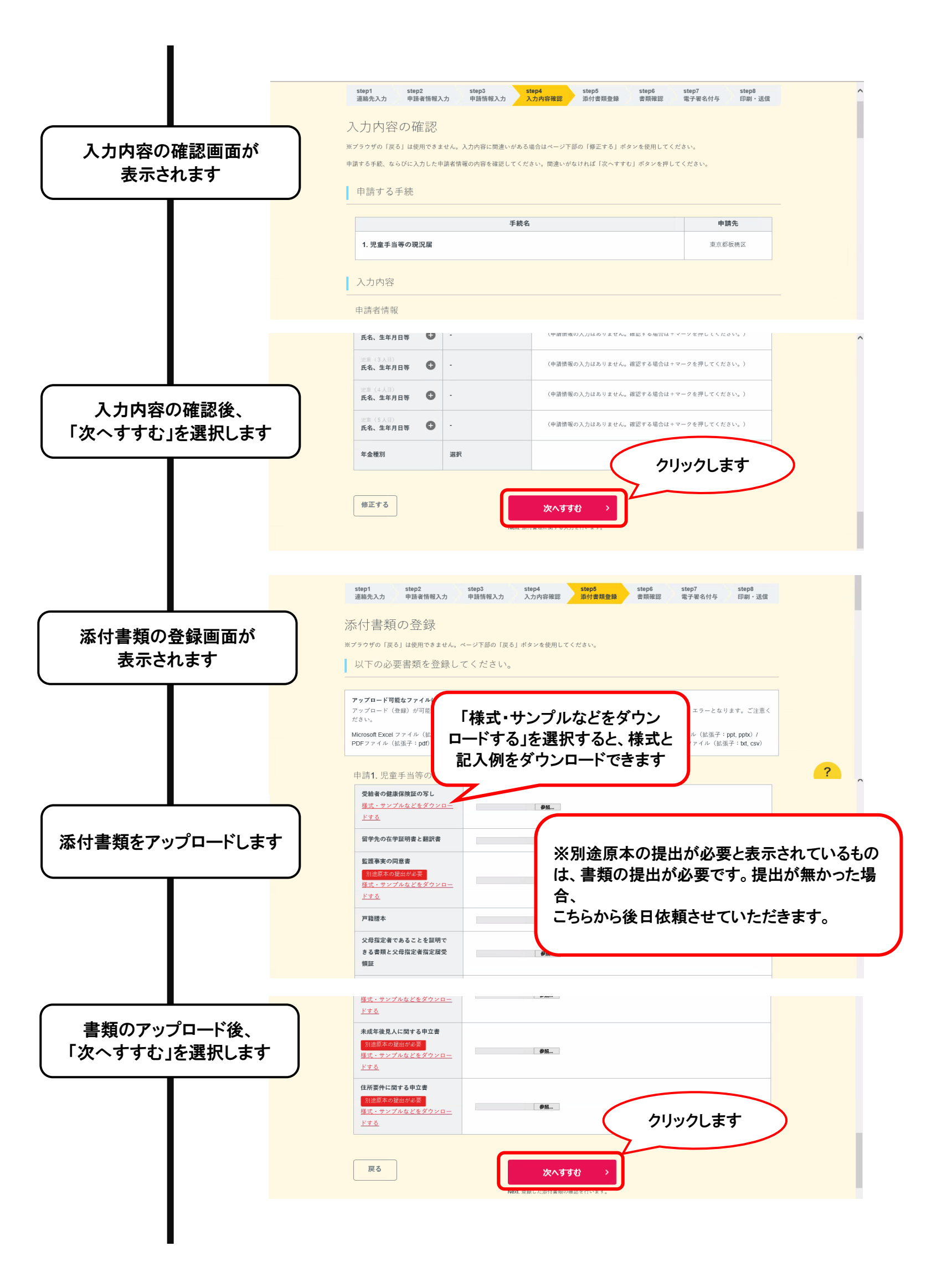

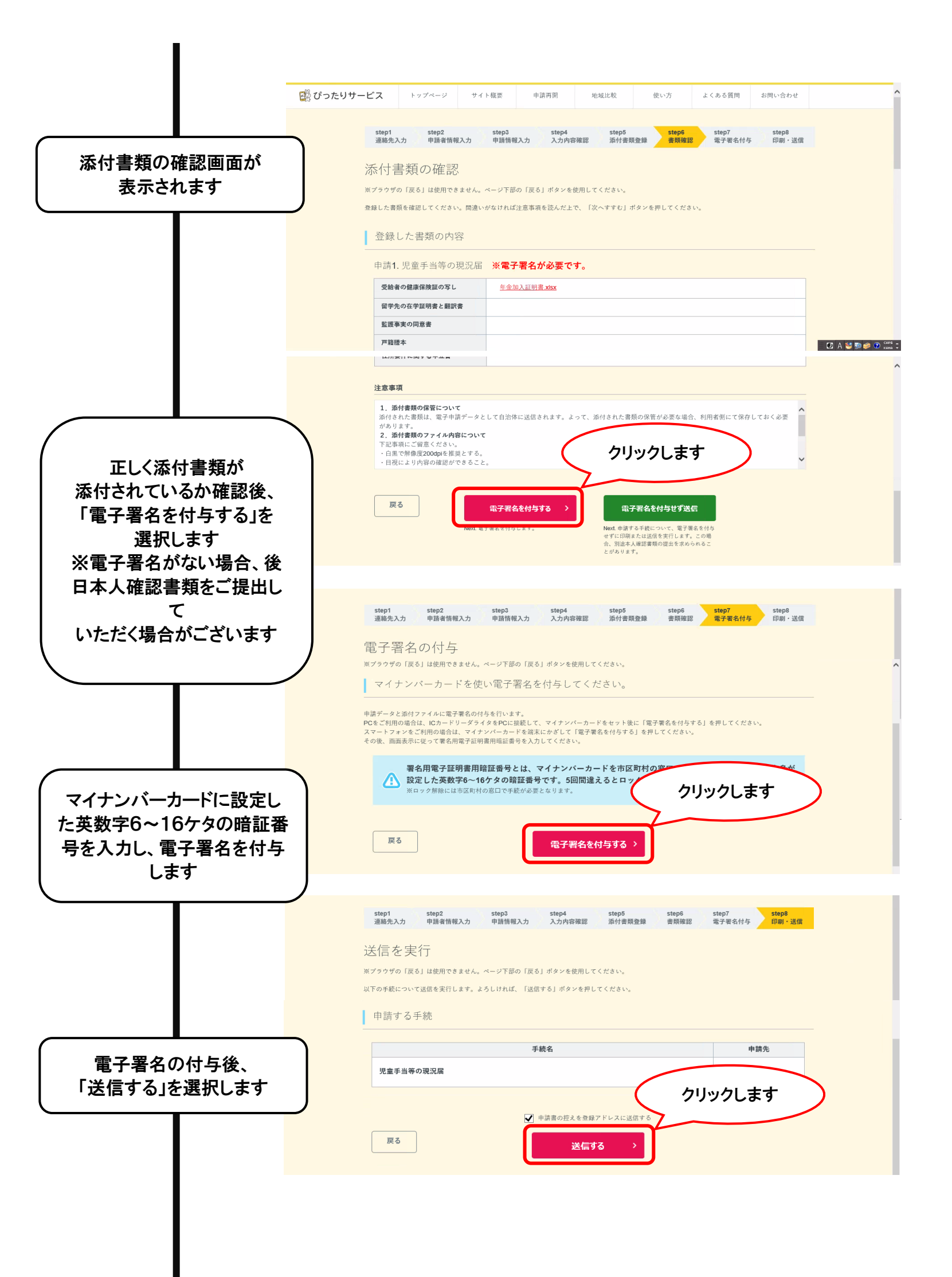

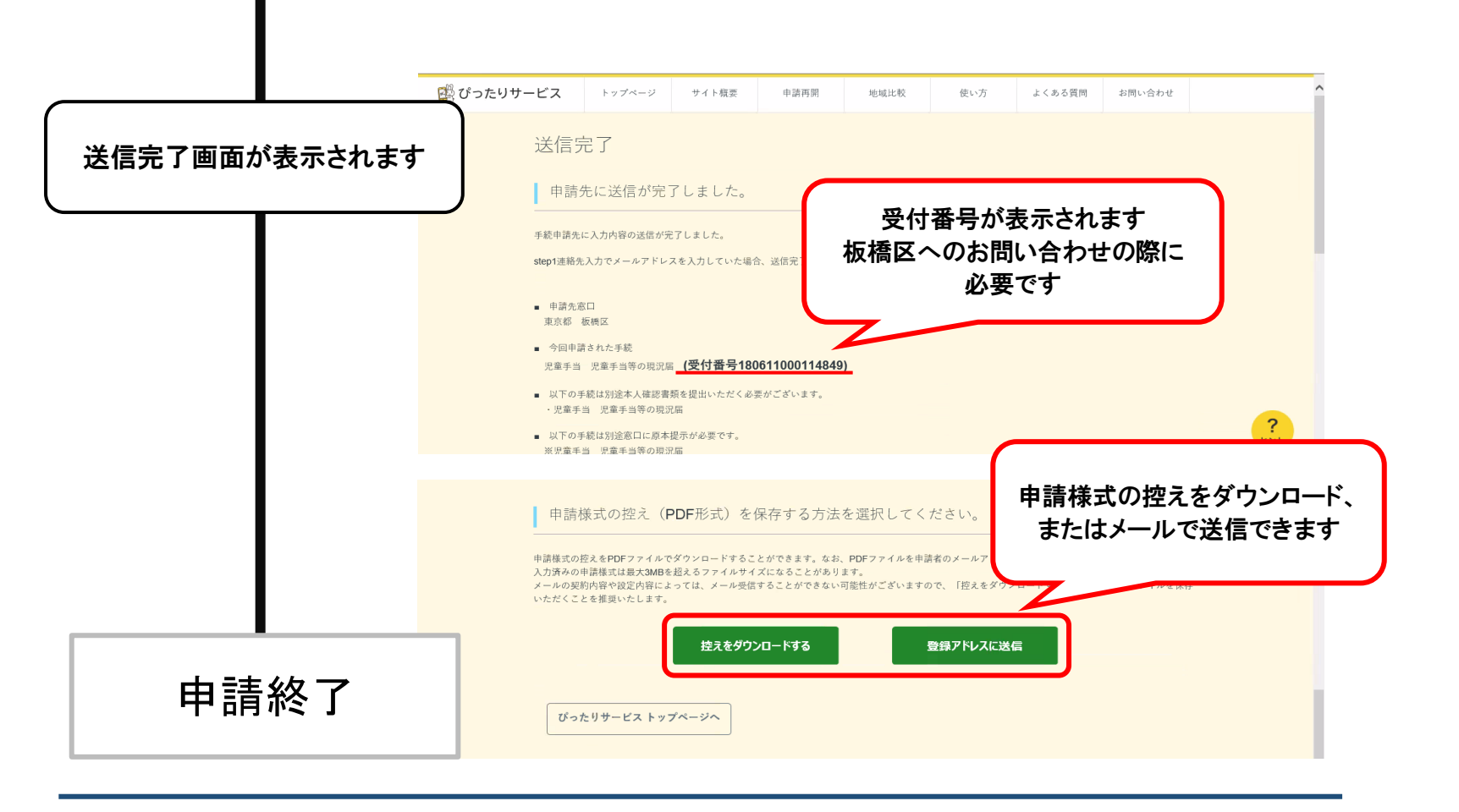

## <u> のお問い合わせについて</u>

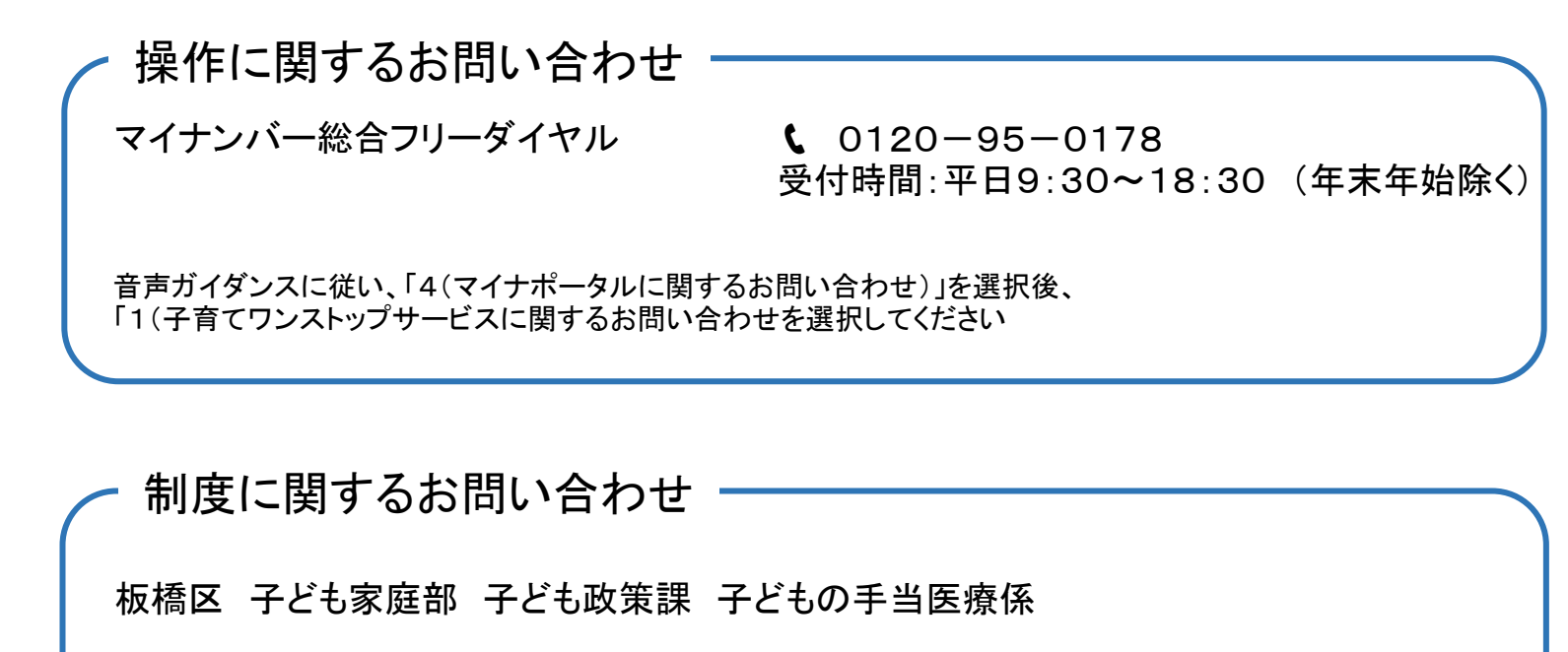

〒173-8501 東京都板橋区板橋二丁目66番1号

電話:03-3579-2477